## Version 2.5.0. Prepairing an audio file to be uploaded as a ringtone

An audio file should satisfy the following requirements to be played correctly:

- Sampling frequency 8000 Hz;
- Number of channels 1 (Mono);
- Code size 8 bit;
- Codec A-Law.

Audio file might be prepared through different methods:

- 1. Through «Audacity» audio editing software or its analogue such as «Sony Sound Forge»;
- 2. Through console utilities (sox, ffmpeg, gstreamer);
- 3. Through online services.

The example of audio file preparation in «Audacity» audio editing software is shown below.

## Prepairing an audio file in «Audacity»

1. Add a file to the project

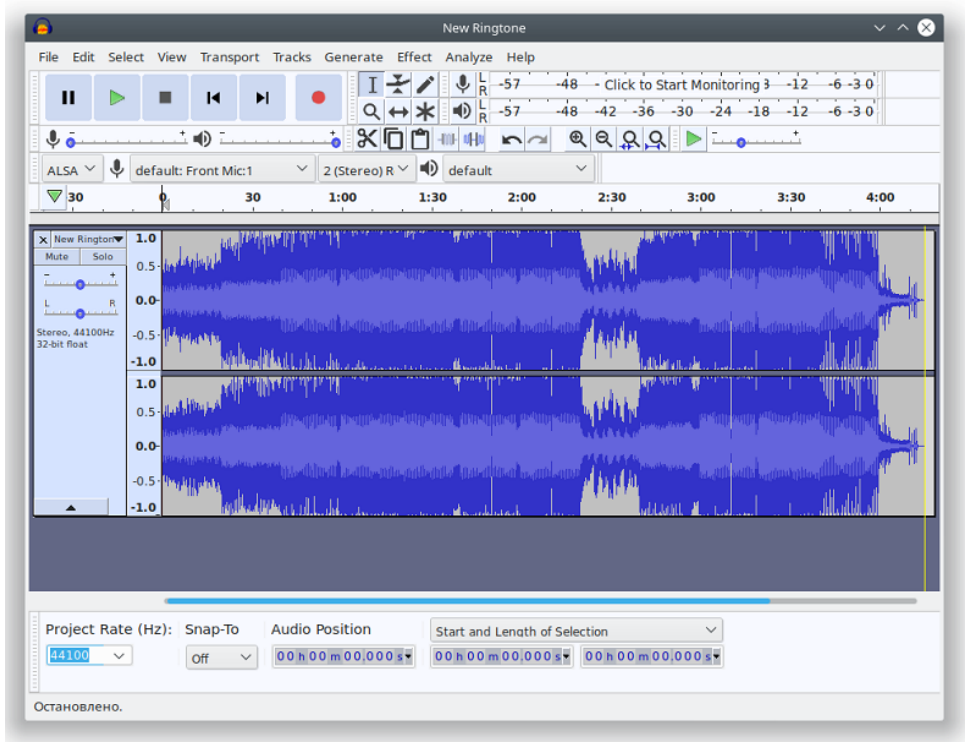

2. Split the track into two (transform it into to monotracks) - select «Split Stereo to Mono» in the track management menu.

| File       Edit Select View Transport Tracks Generate Effect Analyze Help         II       II       II       II       III       III       IIII       IIIIIIIIIIIIIIIIIIIIIIIIIIIIIIIIIIII                                                                                                    |                             |                                                                                                    |                          | New Ringtone                                           |                                |                               |                      | $\sim$ $\sim$ $\otimes$ |
|----------------------------------------------------------------------------------------------------|-----------------------------|----------------------------------------------------------------------------------------------------|--------------------------|--------------------------------------------------------|--------------------------------|-------------------------------|----------------------|-------------------------|
| II       II       II       II       II       III       III       III       IIII       IIII       IIIIIIIIIIIIIIIIIIIIIIIIIIIIIIIIIIII                                                                                                    | File                        | Edit Select View Transp                                                                                                    | ort Tracks Generate Effe | ct Analyze Help                                        |                                |                               |                      |                         |
| ALSA Y & default: Front Mic:1 Y 2 (Stereo) R & default<br>ALSA Y & default: Front Mic:1 Y 2 (Stereo) R & default<br>30 1:00 1:30 2:00 2:30 3:00 3:30 4:00<br>Move Track Up<br>Move Track Up<br>Move Track to Bottom<br>Wayeform<br>Wayeform<br>Wayeform<br>Wayeform (dB)<br>Spectrogram<br>Spectrogram Settings<br>Make Stereo Track<br>Swap Stereo (fannels<br>Split Stereo Track<br>Split Stereo Track |                             |                                                                                                    |                          | <ul> <li>↓ R -57 -48</li> <li>★ ⊕ R -57 -48</li> </ul> | 8 - Click to St<br>8 - 42 - 36 | tart Monitoring<br>-30 -24 -1 | 3 -12 -6<br>8 -12 -6 | -3 0                    |
| ALSA V       default: Front Mic:1       2 (Stereo) R       default         30       30       1:00       1:30       2:00       2:30       3:00       3:30       4:00         Mew Rington       1.0       Marken       Marken                                                                                                    | ļ                           | • ē • • • ī                                                                                                    | • * • ť                  |                                                        | ୬ ୧ ୦ ୦                        | . 🕨 🏎                         | · · · · · ·          |                         |
| 30       30       1:00       1:30       2:30       3:00       3:30       4:00         Mare       Name       Name       Name       Name       Name       Name         Move Track Up       Move Track Down       Nove Track to Top       Name       Name       Name         Wayeform       Wayeform       Name       Name       Name       Name         Wayeform       Wayeform       Name       Name       Name       Name         Wayeform       Name       Name       Name       Name         Wayeform       Name       Name       Name       Name         Wayeform       Name       Name       Name       Name         Wayeform       Name       Name       Name       Name         Spectrogram       Spectrogram       Name       Name       Name         Split Stereo Track       Name       Name       Name       Name         Wave Color       Name       Name       Name       Name         Oc       Eormat       Open menu (Shift+M)       Name       Name                                                                                                    | AL                          | LSA 🐃 🌵 default: Front Mic                                                                                                    | :1 💙 2 (Stereo) R 🗡      | default                                                | ~                              |                               |                      |                         |
| Image: Image:                                                                                                    |                             | <sup>7</sup> 30 9                                                                                                    | 30 1:00                  | 1:30 2:00                                              | 2:30                           | 3:00                          | 3:30                 | 4:00                    |
| Make Stereo Track     Swap Stereo Channels       Split Stereo Track     Split Stereo Track       P     Split Stereo Track       Wave Color     00 h 00 m 00.000 st       Wave Color     00 h 00 m 00.000 st       Oct     Eormat       Open menu (Shift+M)                                                                                                    | X N<br>M<br>L<br>Ste<br>324 | I.O UUA<br>Name<br>Move Track Up<br>Move Track Down<br>Move Track to Top<br>Move Track to Bottom<br>Wayeform<br>Wayeform<br>Waveform (dB)<br>Spectrogram<br>Spectrogram Settings |                          |                                                        |                                |                               |                      |                         |
| Wave Color         00 h 00 m 00 000 s*         00 h 00 m 00 000 s*           Format         Open menu (Shift+M)                                                                                                    | P                           | Make Stereo Track<br>Swap Stereo <u>C</u> hannels<br>Split Stereo Track<br>Split Stereo to Mo <u>n</u> e                                                                         | Audio Position           | Start and Length of Sel                                | ection                         |                               |                      |                         |
| Oci Open menu (Shift+M)                                                                                                    |                             | <u>W</u> ave Color                                                                                                    | > 00h00m00.000s          | 00 h 00 m 00.000 s •                                   | 00 h 00 m 00                   | 0.000s                        |                      |                         |
|                                                                                                    | Ост                         |                                                                                                    | Open menu (Shift+M       | M)                                                     |                                |                               |                      |                         |

3. Close one of the tracks in the track management menu.

| <b></b>                                                                               |                                                                                                    | New Ringtone                                                                                                    |                                           | $\sim$ $\sim$ $\otimes$                     |
|---------------------------------------------------------------------------------------|----------------------------------------------------------------------------------------------------|----------------------------------------------------------------------------------------------------|-------------------------------------------|---------------------------------------------|
| File Edit Select View Tran                                                            | nsport Tracks Generate                                                                                                    | Effect Analyze Help                                                                                                 |                                           |                                             |
|                                                                                       |                                                                                                    | <ul> <li>★</li> <li>★</li> <li>★</li> <li>↓</li> <li>R</li> <li>-57</li> <li>-4</li> <li>-57</li> <li>-4</li> </ul> | 8 - Click to Start Mon<br>8 -42 -36 -30 - | itoring 3 -12 -6 -3 0<br>24 -18 -12 -6 -3 0 |
|                                                                                       | • × C                                                                                                    |                                                                                                    | ଈଟ ଫ ଫ Þ 🛛                                |                                             |
| ALSA 🗡 🌷 default: Front                                                               | Mic:1 🛛 🗡 2 (Stereo) R                                                                                                    | ✓ 🕩 default                                                                                                    | ~                                         |                                             |
| 30                                                                                    | 30 1:00                                                                                                    | 1:30 2:00                                                                                                    | 2:30 3:00                                 | 3:30 4:00                                   |
| x         New Rington         1.0           Mute         Solo         0.5         1.0 | and <mark>the discount of the states and the states and </mark> | enderpres Transitionen mendern<br>19.                                                                               |                                           |                                             |
| Mono, 44100Hz<br>32-bit float<br>-1.0                                                 | аранарана анараларана<br>                                                                                                    |                                                                                                    | Article Articles                          |                                             |
| L R 0.0-                                                                              | angenerang general pertukan berananganan<br>Mahamilikan dari kerana                                                                                                    | talastates transmissi astaaped                                                                                      |                                           |                                             |
| Mono, 44100Hz<br>32-bit float<br>-0.5 - 1.0                                           | enternetigeschleschsseneren<br><mark>aufteste</mark> nen alt stat                                                                                                    |                                                                                                    |                                           |                                             |
|                                                                                       |                                                                                                    |                                                                                                    |                                           |                                             |
| Project Rate (Hz): Snap                                                               | -To Audio Position                                                                                                    | Start and Length of Se                                                                                              | election $\checkmark$                     |                                             |
| 44100 V Off                                                                           | ∨ 00h00m00.000                                                                                                    | 00 h 00 m 00.000 s                                                                                                  | 00h00m00.000s                             |                                             |
| Остановлено.                                                                          | Close                                                                                                    |                                                                                                    |                                           |                                             |

4. If necessary, cut the track to the needed length, you may aslo cut out repeated part. To do this, select unnecessary part and click «Delete».

| New Ringtone                                                                                                    | $\sim$ $\sim$ $\otimes$           |
|----------------------------------------------------------------------------------------------------|-----------------------------------|
| File       Edit       Select       View       Transport       Tracks       Generate       Effect       Analyze       Help         II       II       II       II       II       II       II       III       III       IIII       IIIIIIIIIIIIIIIIIIIIIIIIIIIIIIIIIIII | 5 - 3 0<br>5 - 3 0<br>0 15.0 16.0 |
| X     Here Rington     1.0       Mate     Sole     0.5       L     R       0.0     0.5       32-bit float     -1.0                                                                                                    |                                   |
|                                                                                                    |                                   |
| Project Rate (Hz):         Snap-To         Audio Position         Start and Length of Selection         ✓           44100 ✓         Off ✓         00 h 00 m 20,051 s ¥         00 h 00 m 20,051 s ¥         00 h 00 m 00,000 s ¥                                     |                                   |

5. Change the project's sampling frequency to 8000 Hz at the bottom of the track management menu.

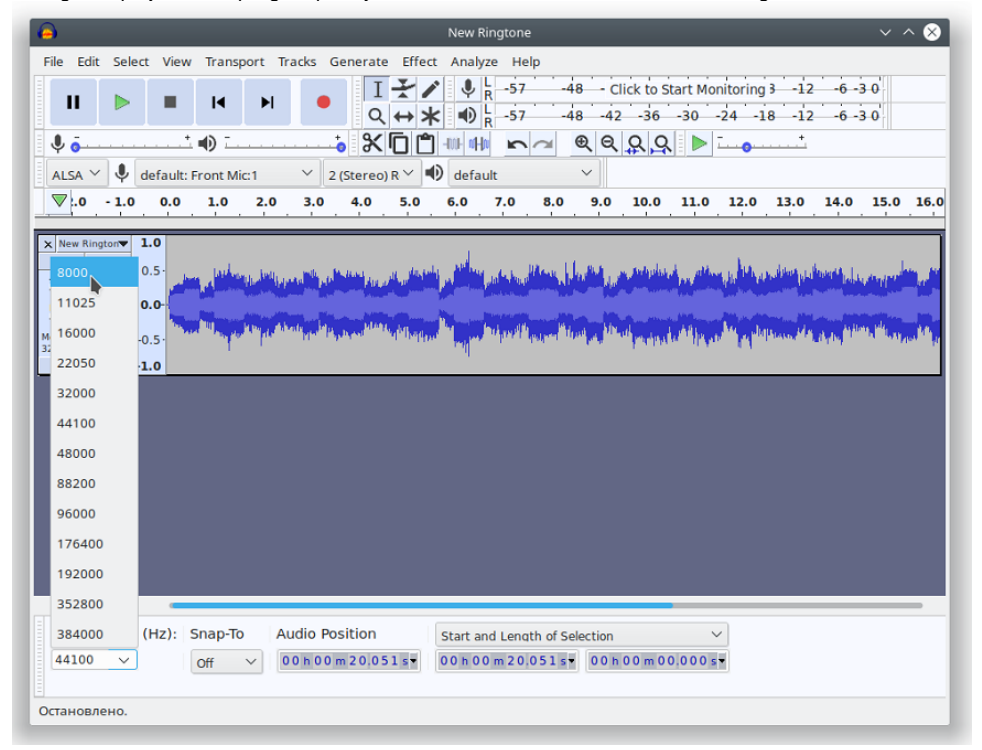

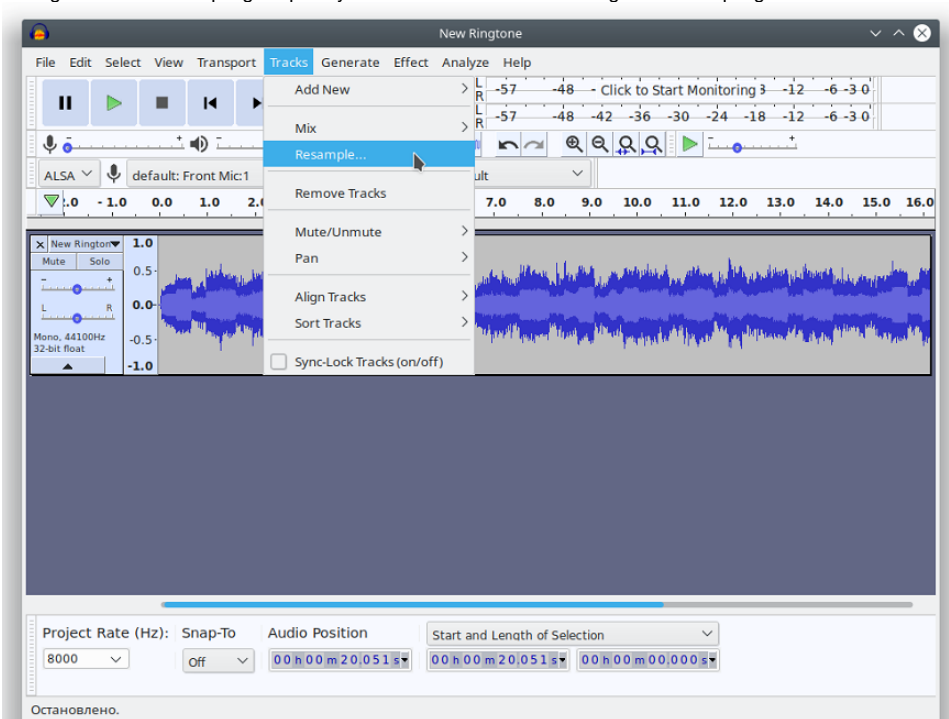

6. Change the track's sampling frequency in the «Track» menu «Change track sampling rate...».

| A New R                                                      | ingtone V A 🛞                                                                                                    |
|--------------------------------------------------------------|----------------------------------------------------------------------------------------------------|
| File Edit Select View Transport Tracks Generate Effect Analy | ze Help                                                                                                    |
|                                                              | a -57 -48 - Click to Start Monitoring 3 -12 -6 -3 0<br>a -57 -48 -42 -36 -30 -24 -18 -12 -6 -3 0                                                                                                    |
|                                                              |                                                                                                    |
| ALSA Y 🗣 default: Front Mic:1 Y 2 (Stereo) R Y 🖤 defa        | it Y                                                                                                    |
|                                                              | 7.0 8.0 9.0 10.0 11.0 12.0 13.0 14.0 15.0 16.0                                                                                                    |
|                                                              | , as when the first second states the particular product is a second state of the particular particular second states at the second states of the second states at the second states of the second states of the second st |
| Mono, 4110Hz<br>32-bit foot<br>-1.0 New sample rate (F       | z):<br>8000 Ν                                                                                                    |
| (S) Cance                                                    | 1 11025                                                                                                    |
|                                                              | 22050                                                                                                    |
|                                                              | 32000                                                                                                    |
|                                                              | 44100                                                                                                    |
|                                                              | 48000                                                                                                    |
|                                                              | 88200                                                                                                    |
|                                                              | 96000                                                                                                    |
| Project Rate (Hz): Snap-To Audio Position Start ar           | d L€ 176400 m ✓                                                                                                    |
| 00 h 00 m 20,051 s € 00 h 00                                 | 192000 192000 s                                                                                                    |
| Остановлено.                                                 | 352800                                                                                                    |
|                                                              | 384000                                                                                                    |

7. Export the audio file: «File» «Export» «Export audio»

| ∍                     |                  |                                        | New Ringtone                                                              |                                                                                                    | ~ ^ 😣                     |
|-----------------------|------------------|----------------------------------------|---------------------------------------------------------------------------|----------------------------------------------------------------------------------------------------|---------------------------|
| File Edit Select Viev | v Transport      | Tracks Generate Effe                   | ct Analyze Help                                                           |                                                                                                    |                           |
| New<br>Open           | Ctrl+N<br>Ctrl+O |                                        | <ul> <li>▶ R -57 -48</li> <li>▶ R -57 -48</li> <li>▶ R -57 -48</li> </ul> | - Click to Start Monitoring 3 -12<br>-42 -36 -30 -24 -18 -12                                                    | -6 -3 0<br>-6 -3 0        |
| Recent Files          | >                |                                        | ]                                                                         | Q Q Q 🕨 🗖 🛶 📩                                                                                                   |                           |
| Close                 | Ctrl+W :1        | Ƴ 2 (Stereo) R Ƴ                       | 🜒 default 🗸 🗸                                                             |                                                                                                    |                           |
| Save Project          | Ctrl+S 2.0       | 3.0 4.0 5.0                            | 6.0 7.0 8.0 9                                                             | 0.0 10.0 11.0 12.0 13.0                                                                                         | 14.0 15.0 16.             |
| Save Project As       |                  |                                        |                                                                           |                                                                                                    |                           |
| Export                | > 6              | Export as MP3                          |                                                                           | a control or his consists                                                                                       | م الما                    |
| Import                | >                | Export as WAV<br>Export as OGG         |                                                                           | Provinsi Provinsi Provinsi Provinsi Provinsi Provinsi Provinsi Provinsi Provinsi Provinsi Provinsi Provinsi Pro |                           |
| Chains                | >                | Export Audio                           | Shift+Ctrl+E                                                              | Man Support of Device Supplementation                                                                           | di di anti di angene di a |
| Page Setup<br>Print   | E                | Export Selected Audio<br>Export Labels | Chift+Ctrl+1                                                              | _                                                                                                    | -                         |
| Exit                  | Ctrl+Q           | Export MIDI                            | Shirterte                                                                 |                                                                                                    |                           |
|                       |                  | Save Compressed Copy o                 | Project                                                                   |                                                                                                    |                           |
| President Packs (UR)  | Coope To         | Audio Position                         |                                                                           |                                                                                                    |                           |
| Project Rate (Hz):    | Snap-Io          | Audio Position                         | Start and Length of Select                                                | tion Y                                                                                                    |                           |
| 8000 ~                | Off V            | 00h00m20.051s•                         | 00 h 00 m 20,051 s v 0                                                    | 00h00m00.000s                                                                                                   |                           |
| Остановлено.          |                  |                                        |                                                                           |                                                                                                    |                           |

In the displayed window, set:

- Folder in the file system to storage the audio;
  File name;
  WAV title (Microsoft);
  Codec A-Law.

| Name: Ne          | w Ringtone way              |               |
|-------------------|-----------------------------|---------------|
|                   |                             |               |
| Save in folder: < | ထ် vladimir                 | Create Folder |
| Places            | Name ~                      | Size Modified |
| Q Search          | C VirtualBox VMs            | 18/11/19      |
| lo Recently Used  | В видео                     | 15/10/19      |
| යි vladimir       | 🖸 Документы                 | Thursday      |
| 🗆 Desktop         | 🖄 Загрузки                  | 20/01/20      |
| 🖫 File System     | 🖾 Изображения               | 15:10         |
| 🖾 efi             | 🕫 Музыка                    | 21/01/20      |
| 🖫 bkp             | ஃ Общедоступные             | 14:12         |
| 🖫 Filesystem root | 🖵 Рабочий стол              | 14/10/19      |
|                   | ⊿Шаблоны                    | 15/10/19      |
| +                 | Other uncompress            | ed files 🗸 🗸  |
|                   |                             |               |
| Format Options    |                             |               |
|                   |                             |               |
|                   | Header: WAV (Microsoft) 🗸 🗸 |               |
|                   |                             |               |
|                   | Encoding: A-Law 🗸           |               |
|                   |                             |               |
|                   |                             |               |
|                   |                             |               |

## 8. Delete tags and finish the export

| Tag            | Value                                                 |
|----------------|-------------------------------------------------------|
| Artist Name    | 1                                                     |
| Track Title    |                                                       |
| Album Title    |                                                       |
| Track Number   |                                                       |
| Year           |                                                       |
| Genre          |                                                       |
| Comments       |                                                       |
| Software       | Lavf57.71.100                                         |
| Genres<br>Edit | Add Remove Clear<br>Template<br>Load Save Set Default |

The file is ready to be uploaded as a ringtone.